# **Combo Chart**

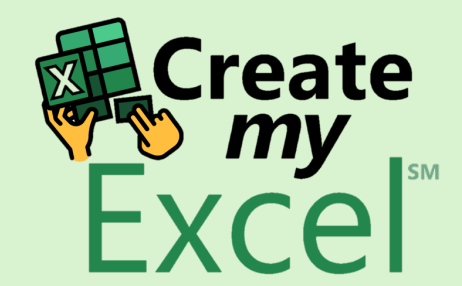

# Timelapse

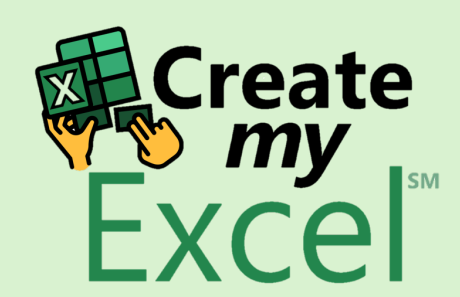

## Step 1: Select Columns A, E & F

|    | H り、     G  | 🖓 🗸 AutoSave 💽 🤇               | off) 🛛 🗢 17.                                | Combo Chart 🗸          |                                     |                             | ,∕∕ Search |                    |                             |                            |                |                      |                                    | Leutrim Hoti                                | Ŷ       | _               | o x          |
|----|-------------|--------------------------------|---------------------------------------------|------------------------|-------------------------------------|-----------------------------|------------|--------------------|-----------------------------|----------------------------|----------------|----------------------|------------------------------------|---------------------------------------------|---------|-----------------|--------------|
|    | File Home   | Insert Draw                    | Page Layout For                             | mulas Data             | Review Vie                          | w Develop                   | er Help    |                    |                             |                            |                |                      |                                    |                                             | Com     | ments           | 🖻 Share ~    |
|    | Paste       | Calibri v<br>B I U v           | → <u>11</u> → A <sup>*</sup> A <sup>*</sup> |                        | א פּשָׂא ייי לא<br>א פּשׂא די די די | Vrap Text<br>Nerge & Center | Currency   | ~<br>% • 0; 0; 0 % | Conditional<br>Formatting ~ | Format as C<br>Table ~ Sty | Cell<br>/les ~ | Insert Delete Format | ∑ AutoSum<br>↓ Fill ~<br>♦ Clear ~ | × AZY<br>Sort & Find &<br>Filter ∽ Select ∽ | Add-ins | Analyze<br>Data |              |
|    | Clipboard 🛛 | Font                           | t rs                                        |                        | Alignment                           |                             | N N        | lumber 🛛           |                             | Styles                     |                | Cells                | E                                  | diting                                      | Add-ins |                 | ~            |
|    | ×           | $\times \checkmark f_{x} \sim$ | Clicks                                      |                        |                                     |                             |            |                    |                             |                            |                |                      |                                    |                                             |         |                 | ~            |
|    | A           | В                              | С                                           | D                      | E                                   | F                           | G          | H                  | I                           | J                          | К              | L M                  | N O                                | Р                                           | Q       | R               | S 🛉          |
| 1  | January     | S359.085                       | S438.881                                    | S797,966               | 568.213                             | \$/Click                    | 1.064      | 0.19%              |                             |                            |                |                      |                                    |                                             |         |                 |              |
| 3  | February    | \$295,945                      | \$308,025                                   | \$603,970              | 486,398                             | \$1.24                      | 984        | 0.20%              |                             |                            |                |                      |                                    |                                             |         |                 |              |
| 4  | March       | \$228,830                      | \$291,239                                   | \$520,069              | 459,937                             | \$1.13                      | 936        | 0.20%              |                             |                            |                |                      |                                    |                                             |         |                 |              |
| 5  | April       | \$376,751                      | \$347,770                                   | \$724,521              | 481,632                             | \$1.50                      | 990        | 0.21%              |                             |                            |                |                      |                                    |                                             |         |                 |              |
| 6  | May         | \$343,227                      | \$343,227                                   | \$686,453              | 478,822                             | \$1.43                      | 886        | 0.19%              |                             |                            |                |                      |                                    |                                             |         |                 |              |
| /  | July        | \$164,481                      | \$227,141<br>\$263,180                      | \$391,622<br>\$424 484 | 289 154                             | \$1.18<br>\$1.47            | 711        | 0.21%              |                             |                            |                |                      |                                    |                                             |         |                 |              |
| 9  | August      | \$127,173                      | \$236,178                                   | \$363,350              | 224,080                             | \$1.62                      | 558        | 0.25%              |                             |                            |                |                      |                                    |                                             |         |                 |              |
| 10 | September   | \$111,114                      | \$215,692                                   | \$326,806              | 220,951                             | \$1.48                      | 464        | 0.21%              |                             |                            |                |                      |                                    |                                             |         |                 |              |
| 1: | October     | \$174,805                      | \$273,414                                   | \$448,219              | 268,924                             | \$1.67                      | 508        | 0.19%              |                             |                            |                |                      |                                    |                                             |         |                 |              |
| 12 | November    | \$210,181                      | \$267,503                                   | \$477,684              | 295,562                             | \$1.62                      | 582        | 0.20%              |                             |                            |                |                      |                                    |                                             |         |                 |              |
| 13 | December    | \$264,672                      | \$310,702                                   | \$575,375              | 330,514                             | \$1.74                      | 591        | 0.18%              |                             |                            |                |                      |                                    |                                             |         |                 |              |
| 1  | F           |                                |                                             |                        |                                     |                             |            |                    |                             |                            |                |                      |                                    |                                             |         |                 |              |
| 10 | 5           |                                |                                             |                        |                                     |                             |            |                    |                             |                            |                |                      |                                    |                                             |         |                 |              |
| 1  | ,           |                                |                                             |                        |                                     |                             |            |                    |                             |                            |                |                      |                                    |                                             |         |                 |              |
| 18 | 3           |                                |                                             |                        |                                     |                             |            |                    |                             |                            |                |                      |                                    |                                             |         |                 |              |
| 20 | )           |                                |                                             |                        |                                     |                             |            |                    |                             |                            |                |                      |                                    |                                             |         |                 |              |
| 2: |             |                                |                                             |                        |                                     |                             |            |                    |                             |                            |                |                      |                                    |                                             |         |                 |              |
| 22 | 2           |                                |                                             |                        |                                     |                             |            |                    |                             |                            |                |                      |                                    |                                             |         |                 |              |
| 23 | <b>1</b>    |                                |                                             |                        |                                     |                             |            |                    |                             |                            |                |                      |                                    |                                             | đ       |                 |              |
| 24 | +<br>;      |                                |                                             |                        |                                     |                             |            |                    |                             |                            |                |                      |                                    |                                             | X       | Crea            | ite          |
| 2  | 5           |                                |                                             |                        |                                     |                             |            |                    |                             |                            |                |                      |                                    |                                             |         |                 | б            |
| 2  | ,           |                                |                                             |                        |                                     |                             |            |                    |                             |                            |                |                      |                                    |                                             |         |                 | <b>2</b> 1 _ |
|    | < >         | Combo Charts                   | Blank +                                     |                        |                                     |                             |            |                    |                             |                            |                |                      |                                    |                                             | :       |                 |              |

# Step 2: Insert Combo Chart

| 1                            |                                                      | ↓ ~ AutoSave                                                                                                    | off           | 17. Combo Chart 🗸 | ,        |                                            | ,∕2 Search    |                           |                                                 |                  |                    | Leutrim Hoti        | Q —             | o x       |
|------------------------------|------------------------------------------------------|----------------------------------------------------------------------------------------------------|---------------|-------------------|----------|--------------------------------------------|---------------|---------------------------|-------------------------------------------------|------------------|--------------------|---------------------|-----------------|-----------|
|                              | File Home I                                          | nsert Draw                                                                                                    | Page Layout   | Formulas Data     | Review V | iew Develop                                | er Help       |                           |                                                 |                  |                    |                     | □<br>□ Comments | 🖻 Share ~ |
| PivotTable Recommended Table |                                                      | <ul> <li>➢ Pictures ×</li> <li>◇ 3D Models ×</li> <li>◇ Shapes ×</li> <li>➢ SmartArt</li> <li>◇ Icons</li> <li>➢ Screenshot ×</li> </ul> |               | Checkbox Charts   |          | Insert Chart Recommended Charts All Charts |               |                           |                                                 |                  | Header<br>& Footer | <ul> <li></li></ul> | ~               |           |
|                              | Tables                                               |                                                                                                    | Illustrations |                   | Controls |                                            | 🦻 Recent      |                           |                                                 |                  |                    | Text                | Symbols         | ~         |
| E                            | E1 $\checkmark$ ; $\times \checkmark f_x \checkmark$ |                                                                                                    | Clicks        |                   |          |                                            | Templates     |                           |                                                 |                  |                    |                     |                 | ~         |
|                              | Α                                                    | В                                                                                                    | С             | D                 | E        | F                                          | Column        | Custom Combine            |                                                 |                  |                    | р                   | O R             | S         |
| 1                            | Month                                                | Mobile Spen                                                                                                    | d Desktop Spe | nd Total Spend    | l Clicks | \$/Click                                   | Line          | Custom Combina            | tion                                            |                  |                    |                     |                 |           |
| 2                            | January                                              | \$359,085                                                                                                    | \$438,881     | \$797,966         | 568,213  | \$1.40                                     | Pie Pie       |                           | Chart Title                                     |                  |                    |                     |                 |           |
| 3                            | February                                             | \$295,945                                                                                                    | \$308,025     | \$603,970         | 486,398  | \$1.24                                     | Bar           | 600,000                   |                                                 | \$2.00           |                    |                     |                 |           |
| 4                            | March                                                | \$228,830                                                                                                    | \$291,239     | \$520,069         | 459,937  | \$1.13                                     | 📐 Area        | 500,000                   |                                                 | \$1.80<br>\$1.60 |                    |                     |                 |           |
| 5                            | April                                                | \$376,751                                                                                                    | \$347,770     | \$724,521         | 481,632  | \$1.50                                     | X Y (Scatter) | 400,000                   |                                                 | \$1.40<br>\$1.20 |                    |                     |                 |           |
| 6                            | May                                                  | \$343,227                                                                                                    | \$343,227     | \$686,453         | 478,822  | \$1.43                                     | 🕒 Map         | 300,000                   |                                                 | - \$1.00         |                    |                     |                 |           |
| 7                            | June                                                 | \$164,481                                                                                                    | \$227,141     | \$391,622         | 332,313  | \$1.18                                     | Stock         | 200,000                   |                                                 | \$0.60           |                    |                     |                 |           |
| 8                            | July                                                 | \$161,304                                                                                                    | \$263,180     | \$424,484         | 289,154  | \$1.47                                     | Surface       | 100,000                   |                                                 | \$0.40           |                    |                     |                 |           |
| 9                            | August                                               | \$127,173                                                                                                    | \$236,178     | \$363,350         | 224,080  | \$1.62                                     | Radar         | 3 b b                     | the state of the state of the state             | \$0.00 \$        |                    |                     |                 |           |
| 10                           | September                                            | \$111,114                                                                                                    | \$215,692     | \$326,806         | 220,951  | \$1.48                                     |               | Janua Labrua, Marc P      | 8. We In. In Brillio Otogo Oreguine Contraction | ~                |                    |                     |                 |           |
| 11                           | October                                              | \$174,805                                                                                                    | \$273,414     | \$448,219         | 268,924  | \$1.67                                     | Cushurst      |                           | 30. <del>R</del> . V                            |                  |                    |                     |                 |           |
| 12                           | November                                             | \$210,181                                                                                                    | \$267,503     | \$477,684         | 295,562  | 1.62                                       | Sunburst      |                           | Clicks \$/Click                                 |                  |                    |                     |                 |           |
| 13                           | December                                             | \$264,672                                                                                                    | \$310,702     | \$575,375         | 330,514  | 4                                          | Histogram     | Choose the chart type and | axis for your data series:                      |                  |                    |                     |                 |           |
| 14                           |                                                      |                                                                                                    |               |                   |          |                                            | Dox & Whisker | Series Name               | Chart Type                                      | Se               | condary Axis       |                     |                 |           |
| 15                           |                                                      |                                                                                                    |               |                   |          |                                            | Waterfall     | Clicks                    | Clustered Column                                | $\sim$           |                    |                     |                 |           |
| 16                           |                                                      |                                                                                                    |               |                   |          |                                            | Eunnel        |                           |                                                 |                  |                    |                     |                 |           |
| 17                           |                                                      |                                                                                                    |               |                   |          |                                            | Combo         | \$/Click                  | Line                                            | ×**              | $\checkmark$       |                     |                 |           |
| 18                           |                                                      |                                                                                                    |               |                   |          |                                            |               |                           |                                                 |                  |                    |                     |                 |           |
| 19                           |                                                      |                                                                                                    |               |                   |          |                                            |               |                           |                                                 |                  |                    |                     |                 |           |
| 20                           |                                                      |                                                                                                    |               |                   |          |                                            |               |                           |                                                 |                  |                    |                     |                 |           |
| 21                           |                                                      |                                                                                                    |               |                   |          |                                            |               |                           |                                                 | OK               | Cancel             |                     |                 |           |
| 23                           |                                                      |                                                                                                    |               |                   |          |                                            |               |                           |                                                 | UK               | Cancer             |                     |                 |           |
| 24                           |                                                      |                                                                                                    |               |                   |          |                                            |               |                           |                                                 |                  |                    |                     | E Cra           | ate       |
| 25                           |                                                      |                                                                                                    |               |                   |          |                                            |               |                           |                                                 |                  |                    |                     |                 | nv        |
| 26                           |                                                      |                                                                                                    |               |                   |          |                                            |               |                           |                                                 |                  |                    |                     | Fv              |           |
| 27                           | r                                                    |                                                                                                    |               |                   |          |                                            |               |                           |                                                 |                  |                    |                     |                 |           |
|                              | $\langle \rangle$                                    | ombo Charts                                                                                                    | Blank         | +                 |          |                                            |               |                           |                                                 |                  |                    |                     |                 |           |

# Step 3: Check Secondary Axis, Press OK

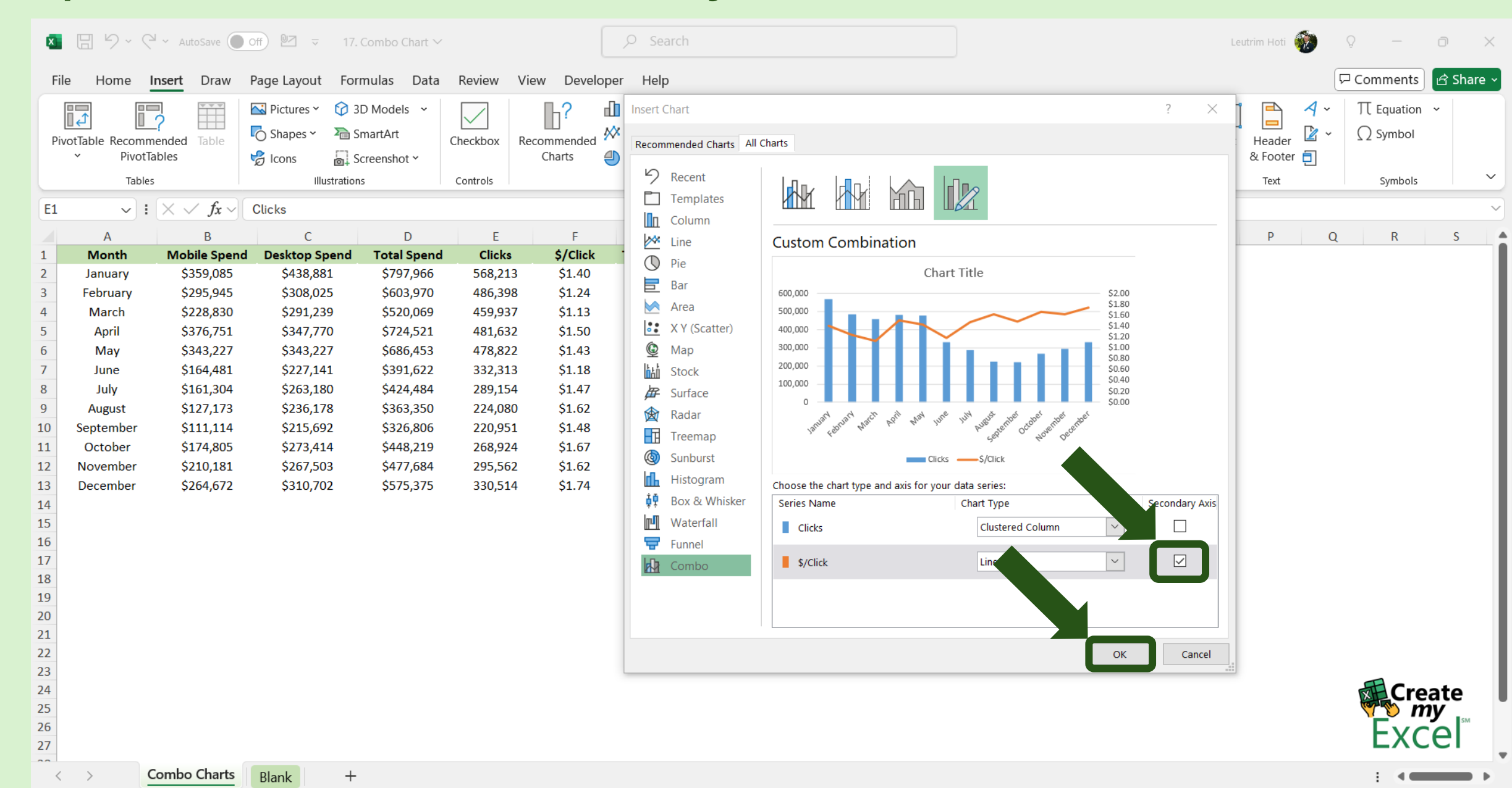

#### Step 4: Edit Chart Name

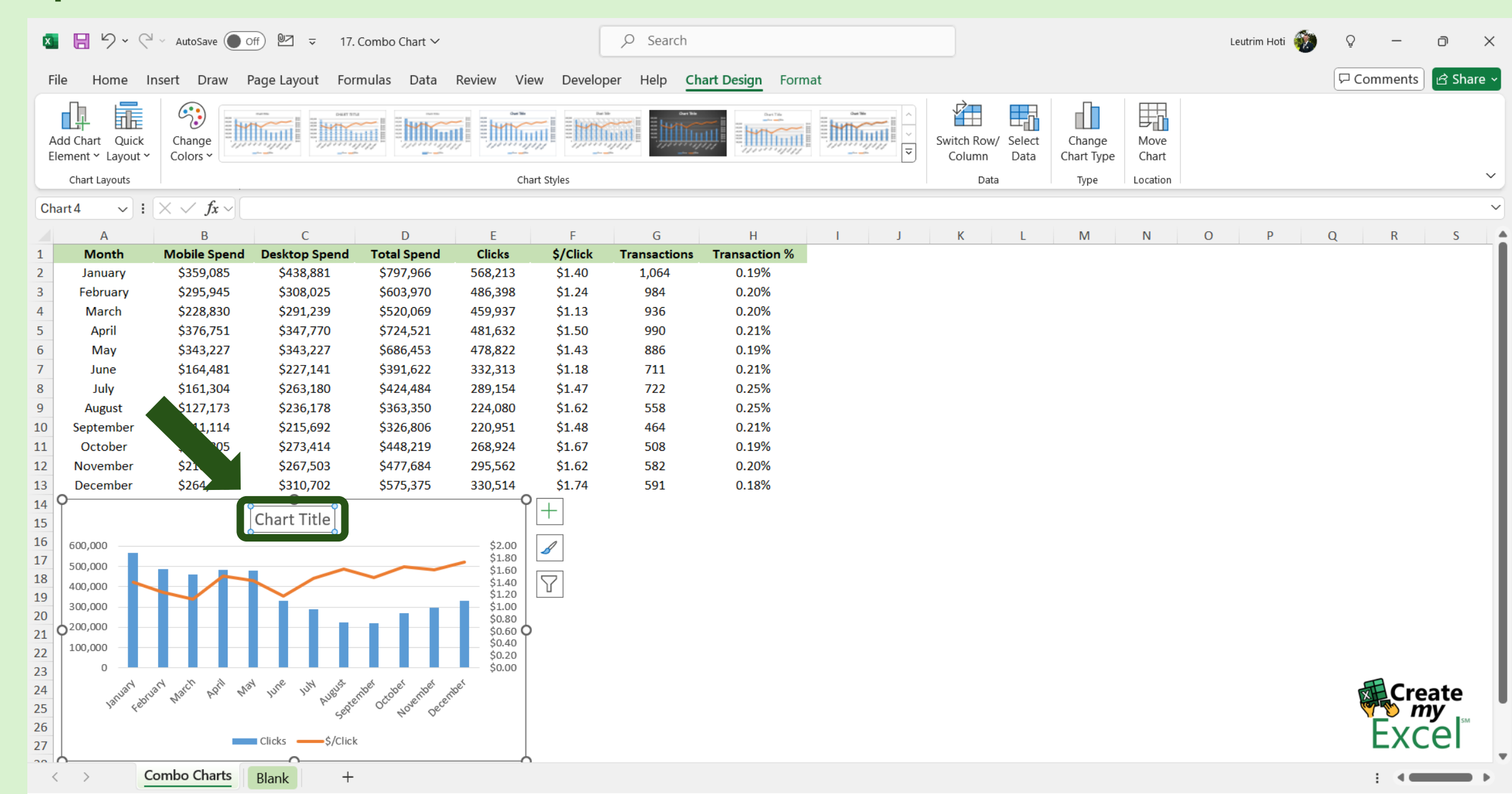

#### Step 5: Add Axis Titles

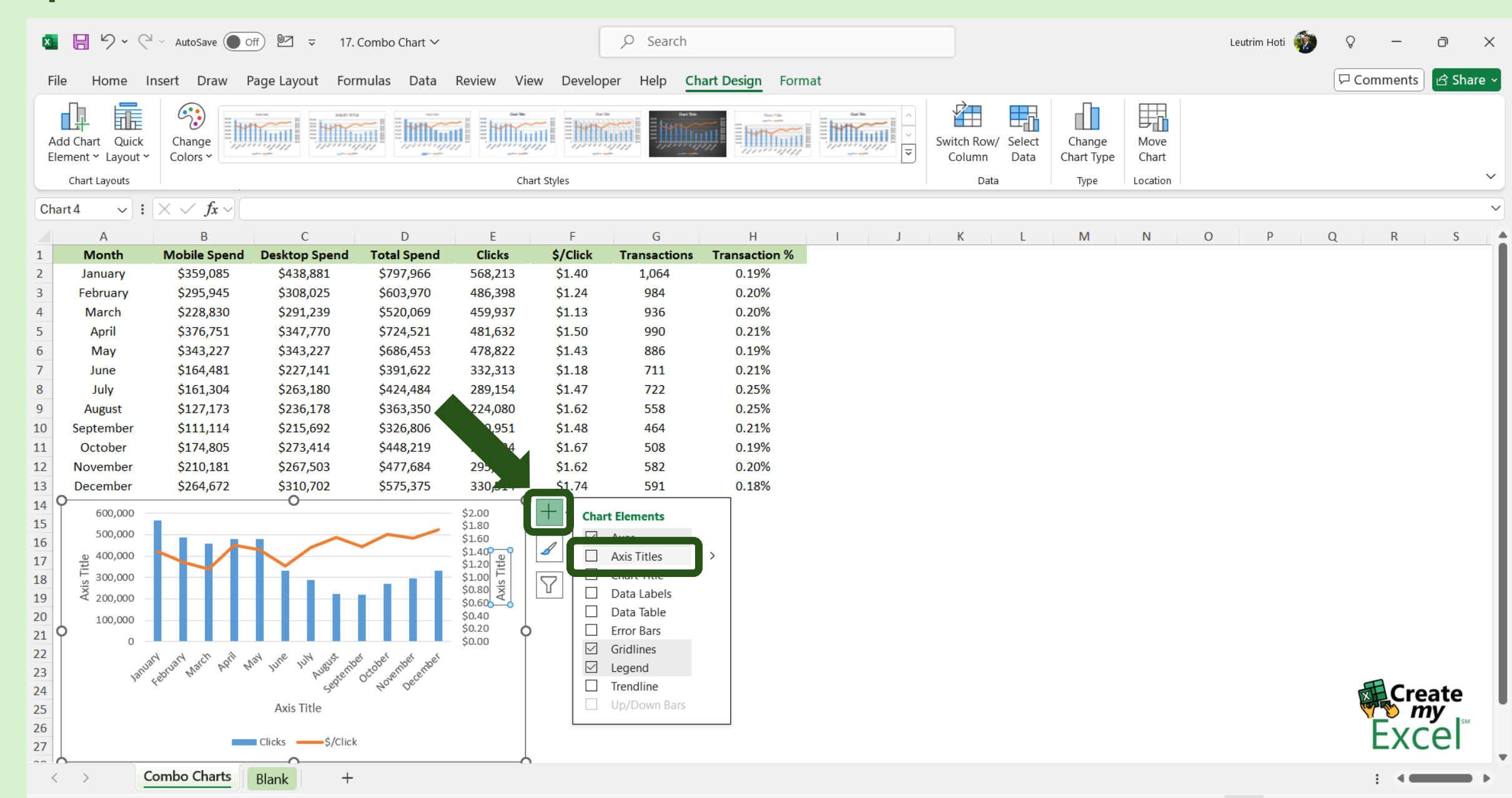

### Step 6: Edit Axis Titles

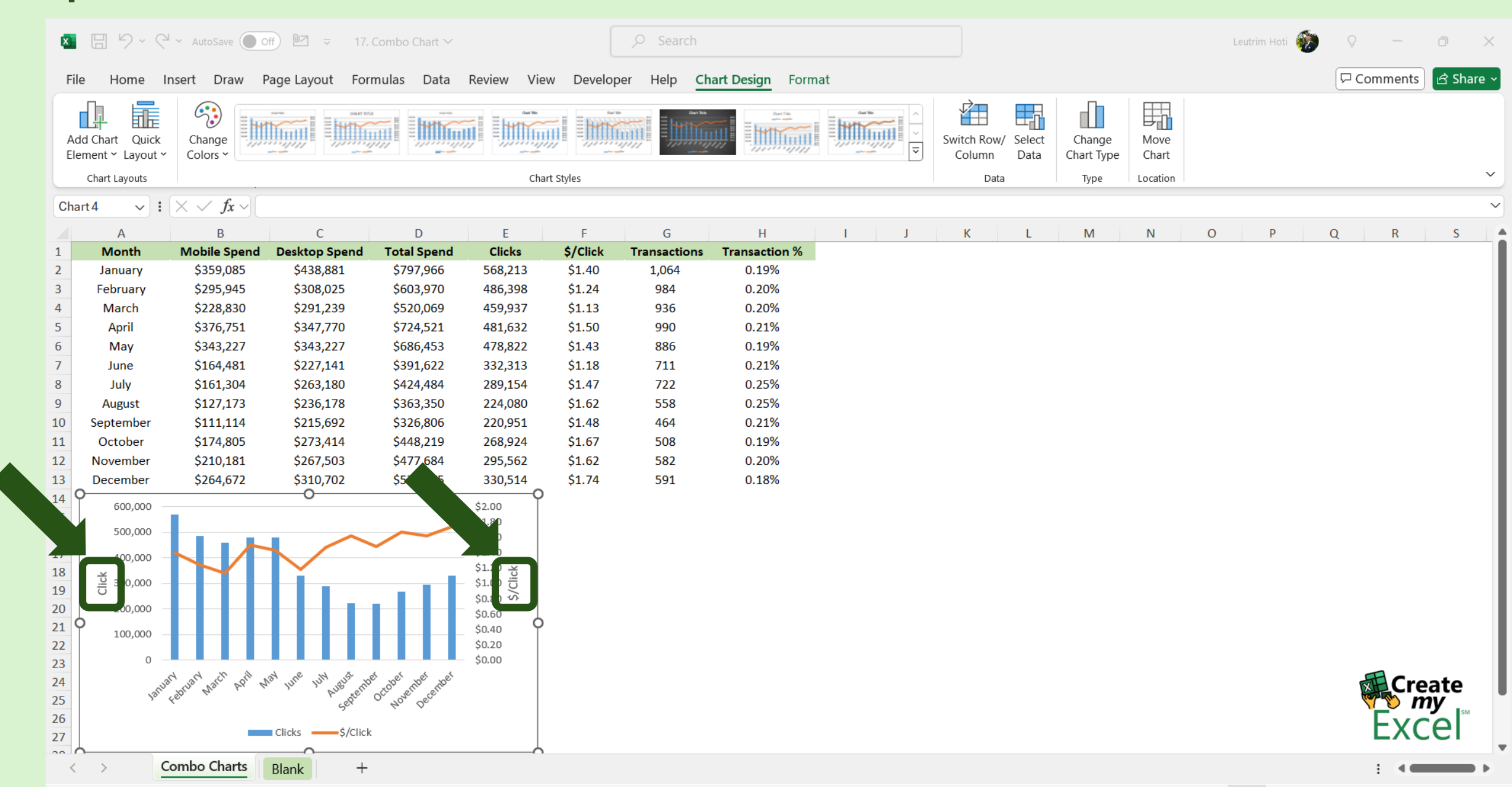

#### Step 7: Copy & Paste Chart

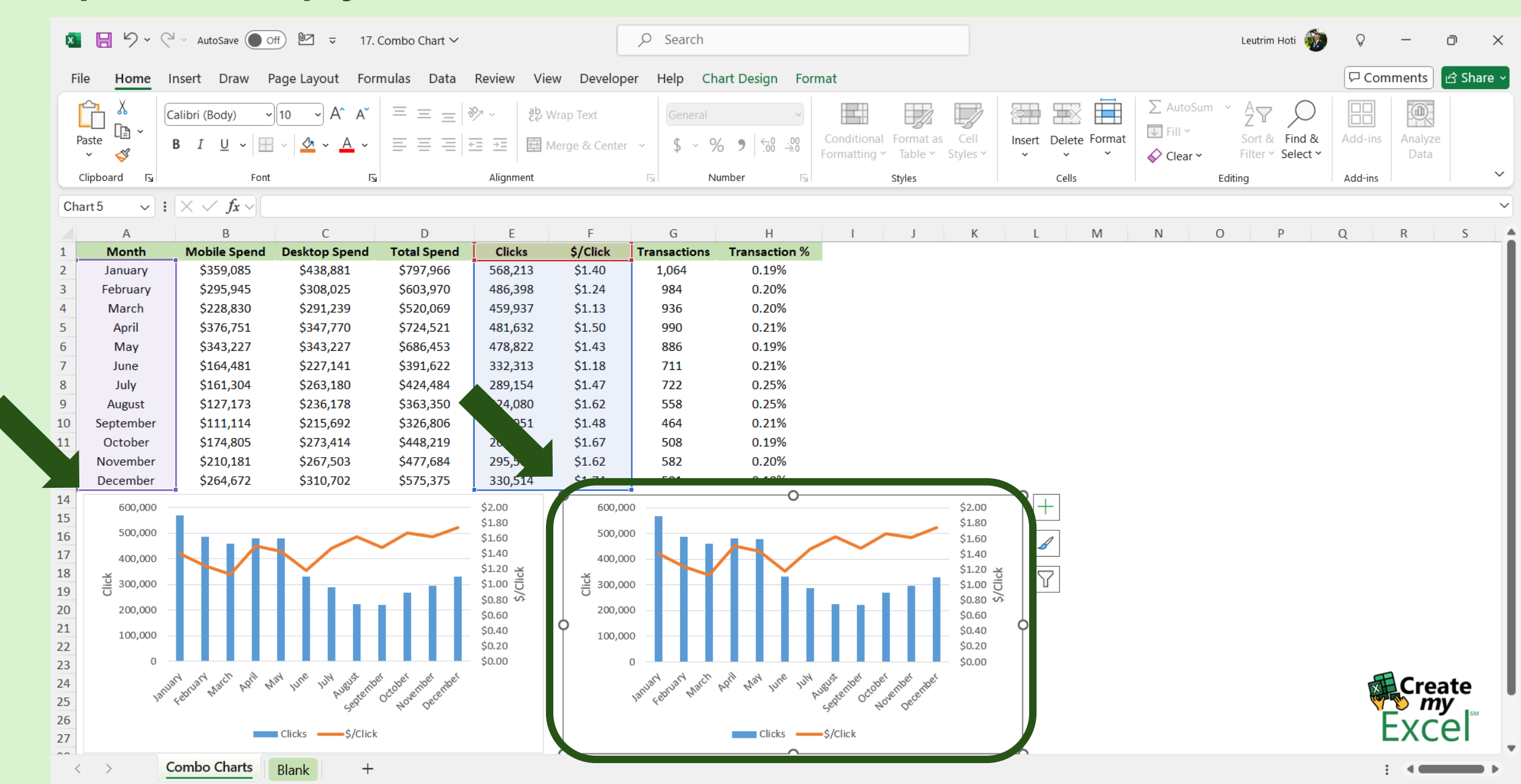

# Step 8: Click Bars, Drag Range to G Column

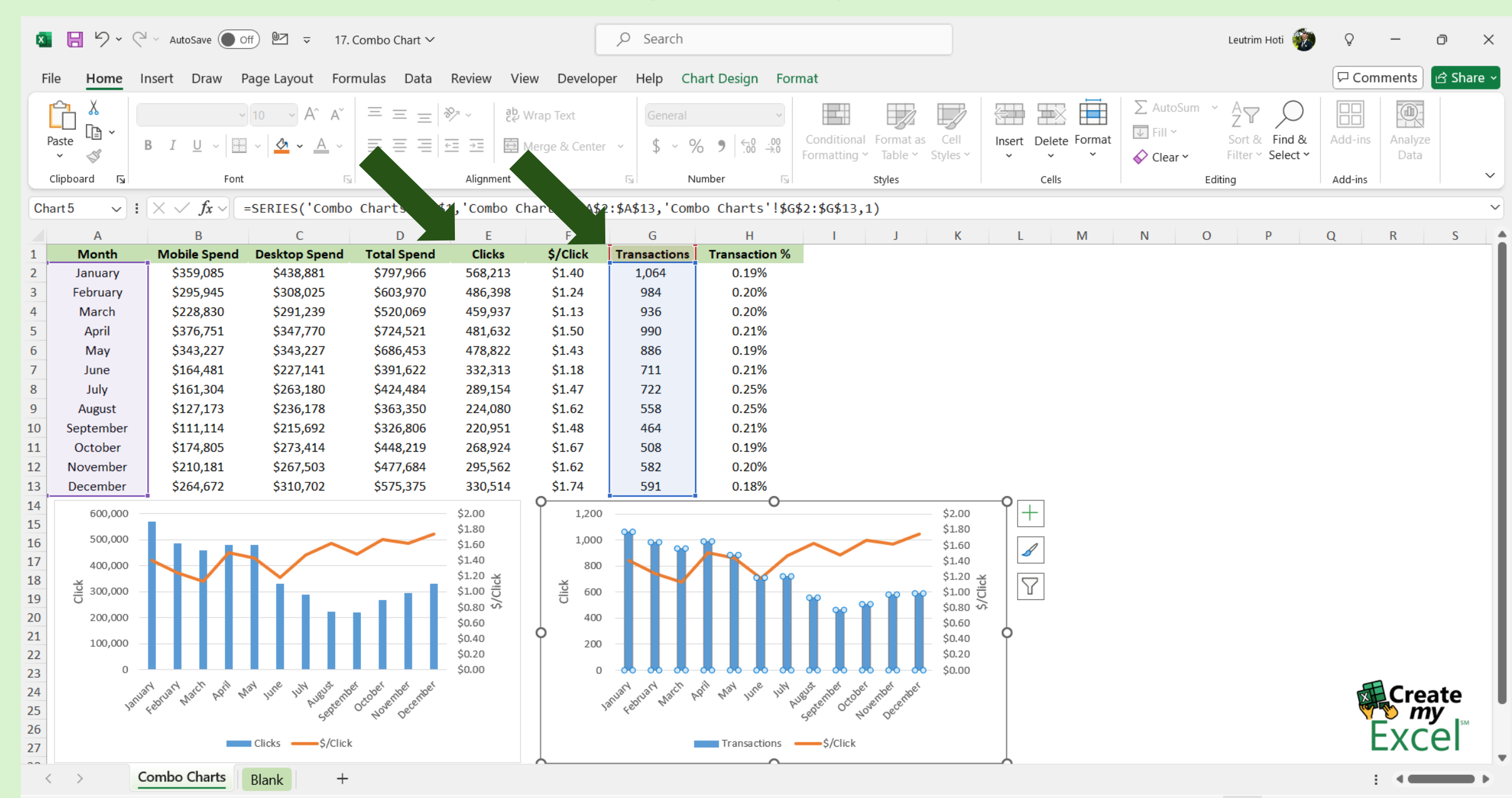

# Step 9: Click Line, Drag Range to H Column

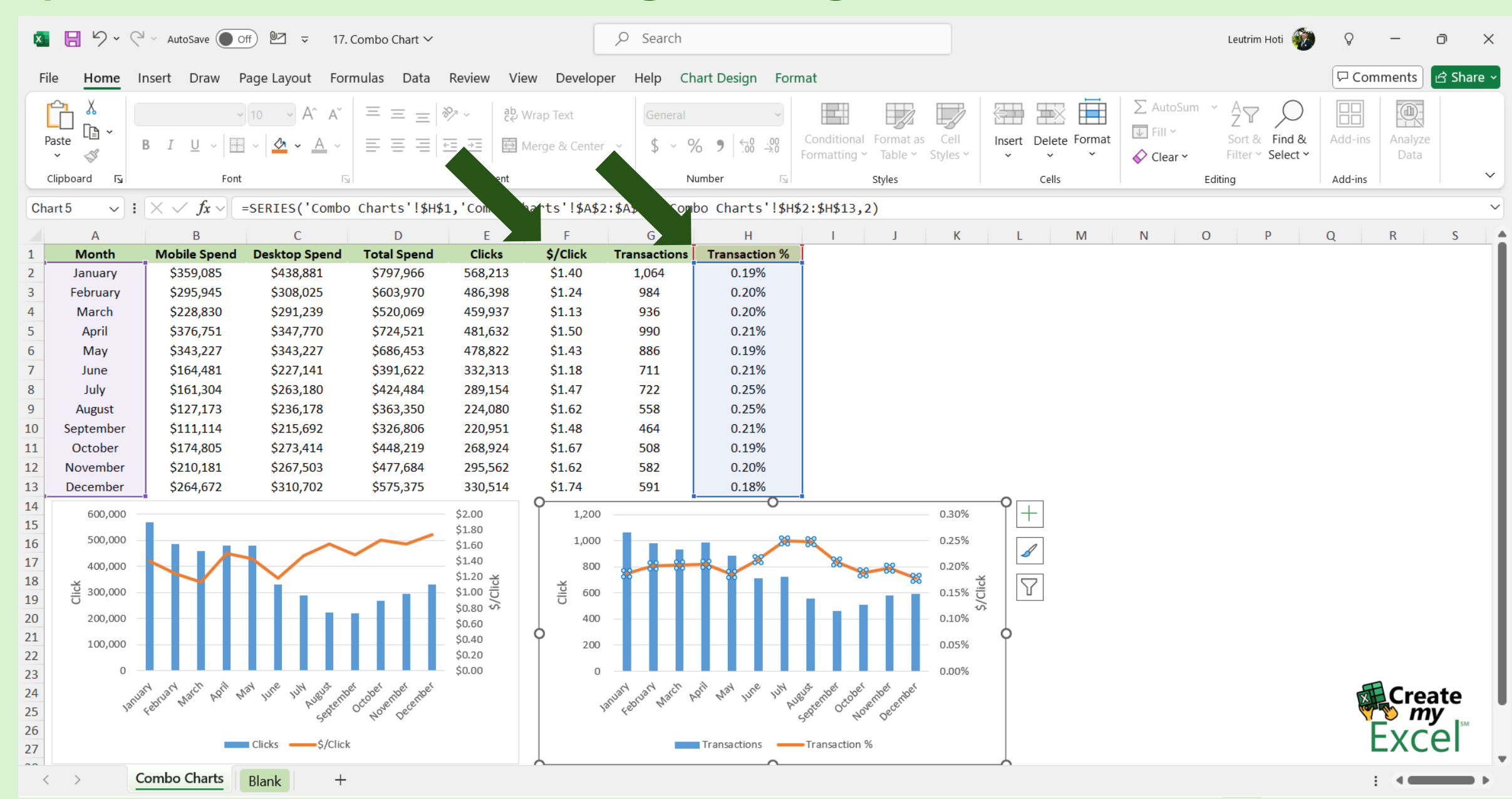

#### Step 10: Edit Axis Titles

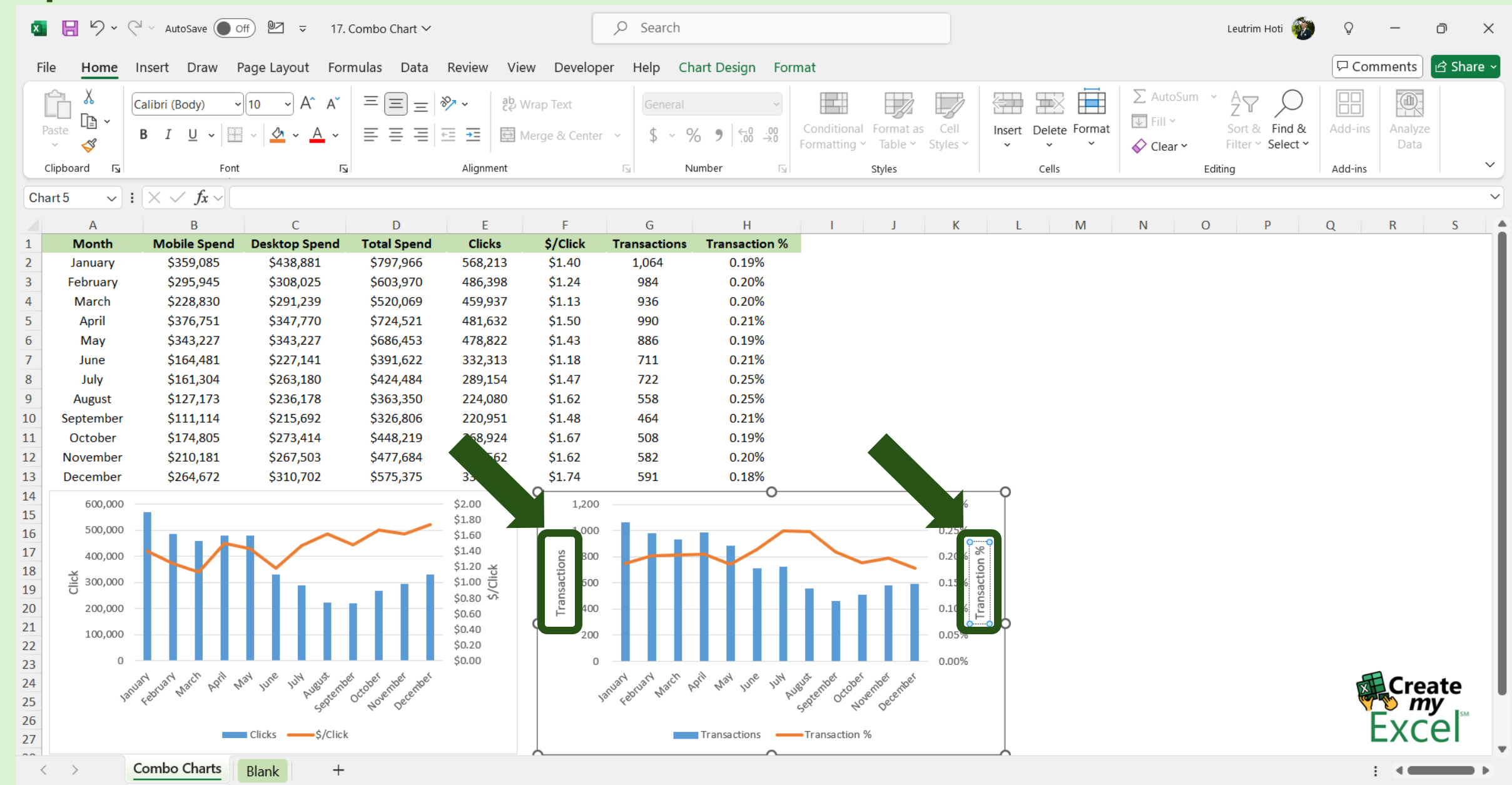

#### Step 11: Completed

🚺 📙 🏷 🗸 🖓 🗸 AutoSave 🔵 Off) 🖭 🤜 17. Combo Chart 🗸 ♀ Search Leutrim Hoti 🏼 🎆 Q D X 🖵 Comments 🖻 Share 🗸 File View Developer Help Home Insert Draw Page Layout Formulas Data Review Ĉ ∑ AutoSum **A**77 **X** ~  $\equiv$ ል A^ Ξ  $\equiv$ 2 ab Wrap Text Calibri ~ 11 A General 😺 Fill 🗸 Ē Conditional Format as Cell Sort & Find & Add-ins Analyze Paste Delete Format Ξ €= 🔁 Merge & Center Insert Ξ Ξ **→** = \$ % <.00 .00 В U •  $\sim$ Ś Formatting ~ Table Y Styles Filter Y Select Y Data  $\sim$  $\sim$ ~  $\sim$ 🞸 Clear 🗠  $\sim$ Clipboard Font N Alignment N Number N Cells Editing Add-ins 5 Styles E41  $\checkmark$  :  $\times \checkmark f_x \checkmark$  $\sim$ Α В C D F F G Н 1 Κ Μ Ν 0 Ρ Q R S 1 Month Mobile Spend Desktop Spend **Total Spend** Clicks \$/Click Transactions Transaction % 0.19% 2 \$359,085 \$438,881 \$797,966 568,213 \$1.40 1,064 January 0.20% 3 \$295,945 \$308,025 \$603,970 486,398 \$1.24 984 February 4 \$228,830 \$291,239 \$1.13 0.20% March \$520,069 459,937 936 \$347,770 0.21% 5 April \$376,751 \$724,521 481,632 \$1.50 990 6 \$343,227 \$343,227 \$686,453 478,822 \$1.43 886 0.19% May 7 \$164,481 \$227,141 \$391,622 332,313 \$1.18 711 0.21% June 0.25% 8 July \$161,304 \$263,180 \$424,484 289,154 \$1.47 722 9 \$127,173 \$236,178 \$363,350 224,080 \$1.62 558 0.25% August 0.21% 10 September \$111,114 \$215,692 \$326,806 220,951 \$1.48 464 11 \$174,805 \$273,414 \$448,219 268,924 \$1.67 508 0.19% October 12 \$267,503 \$477,684 0.20% \$210,181 295,562 \$1.62 582 November 13 \$310,702 \$575,375 \$1.74 0.18% December \$264,672 330,514 591 14 600,000 \$2.00 1,200 0.30% 15 \$1.80 500,000 0.25% 16 1,000 \$1.60 17 \$1.40 3 0.20% 400.000 Transactions 800 \$1.20 兴 18 300,000 \$1.00 🗒 0.15% 600 19 \$0.80 20 0.10% 2 200,000 400 \$0.60 21 \$0.40 100,000 200 0.05% 22 \$0.20 Ω \$0.00 0.00% 23 Narch " horth where jure jury suggest inder not hove the personal March June AUBUST APril May 1JH ptembel octobe 24 Create 25 mv 26 Έ Clicks ——\$/Click Transactions — Transaction % 27 ~~ Combo Charts +Blank < >